# Archives en ligne : mode d'emploi du visualiseur

**Avertissement :** si vous rencontrez des problèmes pour utiliser le visualiseur ou imprimer des documents, vérifiez que vous utilisez des versions récentes d'Adobe Reader et de votre navigateur. Vous trouverez sur le site une notice vous expliquant comment mettre à jour Flash Player. N'hésitez pas également à tester différents navigateurs (Firefox, Chrome, Internet Explorer...).

# **Recherche de document :**

Après avoir renseigné votre requête (ici par exemple : l'état civil et les registres paroissiaux de Domène) l'écran cidessous apparaît :

|                                                                                                    |                                                                                                    | Panier d'impression:                       |
|----------------------------------------------------------------------------------------------------|----------------------------------------------------------------------------------------------------|--------------------------------------------|
|                                                                                                    | Rappel de votre requête :                                                                                                    |                                            |
|                                                                                                    | ETAT CIVIL                                                                                                    |                                            |
| Domène : Ancienne paroisse. Entre 1794                                                                                                    | l et 1801, les communes de Murianette, Le Versoud, et Saint-Jean-<br>Tous                                                                                                    | le-Vieux furent réunies à celle de Domène. |
|                                                                                                    | Précédent Nouvelle requête                                                                                                    |                                            |
| LISTE DES REPONSES                                                                                                    |                                                                                                    | 27 réponses                                |
|                                                                                                    | 1 2 >                                                                                                    |                                            |
|                                                                                                    |                                                                                                    |                                            |
| Domène, baptêmes, mariages, sépu                                                                                                    | iltures. Coll. communale. Lacunes et en désordre 🛛 🐨                                                                                                    |                                            |
| Domène. baptêmes, mariages, sépu<br>9NUM1/AC150/1                                                                                                    | Iltures. Coll. communale. Lacunes et en désordre 👘<br>1626-1640                                                                                                    |                                            |
| Domène. baptêmes, mariages, sépu     NUM1/AC150/1                                                                                                    | ultures. Coll. communale. Lacunes et en désordre 🛛 🗐<br>1626-1640                                                                                                    |                                            |
| Domène. baptêmes, mariages, sépu<br>9NUM1/AC150/1      Domène. baptêmes, mariages, sépu                                                                         | Jitures. Coll. communale. Lacunes et en désordre<br>1626-1640<br>Jitures. Coll. communale. Lacunes et en désordre<br>1000 1000                                                                                                    |                                            |
| Domène. baptêmes, mariages, sépu<br>NUM1/AC150/1      Domène. baptêmes, mariages, sépu<br>NUM2/AC150/1                                                          | ultures. Coll. communale. Lacunes et en désordre<br>1626-1640<br>ultures. Coll. communale. Lacunes et en désordre<br>1640-1675                                                                                                    |                                            |
| Domène. baptêmes,mariages,sépu<br>9NUM1/AC150/1      Domène. baptêmes,mariages,sépu<br>9NUM2/AC150/1      Domène. baptêmes,mariages,sépu                        | Iltures. Coll. communale. Lacunes et en désordre<br>1626-1640 Iltures. Coll. communale. Lacunes et en désordre<br>1640-1675 Iltures. Coll. communale<br>Iltures. Coll. communale                                                                                                    |                                            |
| Domène. baptêmes, mariages, sépu<br>9NUM1/AC150/1      Domène. baptêmes, mariages, sépu<br>9NUM2/AC150/1      Domène. baptêmes, mariages, sépu<br>9NUM3/AC150/1 | Itures. Coll. communale. Lacunes et en désordre<br>1626-1640  Itures. Coll. communale. Lacunes et en désordre<br>1640-1675  Itures. Coll. communale<br>1675-1682                                                                                                    |                                            |
|                                                                                                    | ultures. Coll. communale. Lacunes et en désordre<br>1626-1640  ultures. Coll. communale. Lacunes et en désordre<br>1640-1675  ultures. Coll. communale<br>1675-1682  ultures. Coll. communale<br>tures. Coll. communale<br>tures. |                                            |

Cliquez alors sur l'icône 🥙 ou sur l'intitulé du registre pour ouvrir le visualiseur.

# Consultation des documents numérisés :

Document 9NUM/5E151/131873-1882 [ 0 🗘 0 🗘 1 de C-€ 0 Θ 2 

Lorsque le visualiseur s'ouvre, utiliser la règle en bas à droite  $(- + P_{age 1 de 293} \rightarrow)$  pour accéder à l'acte que vous recherchez. Vous pouvez soit :

- faire défiler les vues une par une grâce à la flèche  $\searrow$
- faire défiler les vues par dix grâce à la flèche 📑
- aller directement à la 1<sup>ère</sup> ou à la dernière page du registre grâce à la double flèche 🔊
- taper directement un numéro de vue

Pour une meilleure lisibilité, vous avez la possibilité de zoomer et dézoomer et dézoemer, de modifier la luminosité et le

contraste de l'image **\* 0 :** Vous pouvez également passer en plein écran, déplacer l'image, la passer en négatif etc.

En cliquant sur l'icône 🙋 , vous obtiendrez la liste des fonctionnalités du visualiseur :

## Page d'aide du visualiseur

#### Controle à la souris :

Il est possible d'effectuer plusieurs actions avec la souris dans le visualiseur

Déplacement : Pour se deplacer sur un image affichée il suffit de maintenir le clic gauche de la souris puis de se deplacer

Zoom : Il est possible de zoomer avec la molette de la souris. Il est également possible de tracer un cadre en maintenant le clic droit de la souris, le contenu du cadre sera alors adapté à toute la surface de la fenêtre du visualiseur. En maintenant la touche SHIFT, le cadre aura obligatoirement la forme d'un carré.

## Boutons et commandes

Description des boutons et autres éléments de l'interface

| $\Leftrightarrow$          | Cet icone permet de déplacer la barre d'outil. Celle-ci est placée par défaut en bas de l'écran                                                                                                    |
|----------------------------|----------------------------------------------------------------------------------------------------|
| * 0 🕄                      | Permet de modifier l'indice de luminosité. Il est possible de modifier la valeur existante grace aux flèches.                                                                                                    |
| 0 0                        | Permet de modifier l'indice de contraste. Il est possible de modifier la valeur existante grace aux flèches.                                                                                                    |
|                            | Ce boutons permet de mettre l'image en négatif en inversant les couleurs (microfilm).                                                                                                    |
| , s                        | Bascule le visualiseur en mode plein écran. Il faut cliquer à nouveau pour sortir de ce mode.                                                                                                    |
| 1                          | Permet de passer en mode mise au panier par selection. Ce mode remplace le deplacement par un cadre de selection. Le contenu de la selection est automatiquement mis au panier.                                                                                               |
| Ê                          | Met au panier l'image complète.                                                                                                    |
| G                          | Reinitialise le visualiseur avec ses paramètres d'origine (luminosité, constraste, zoom, placement).                                                                                                    |
| 'n                         | Ce bouton permet de désactiver ou d'activer la miniature de l'image en bas à droite.                                                                                                    |
| 6                          | Affiche les informations liées au documents (titre, fond, cote,).                                                                                                    |
| 3                          | Affiche l'aide.                                                                                                    |
| ≪ <- < Page 1 de 4 → -> >> | Cet élement permet de naviguer entre les différentes images. La flèche simple permet de passer à l'image suivante ou précédente, la fleche avec tiret permet de se deplacer par tranche de 10 images et la double fleche permet d'aller à la première ou à la derniere image. |

A NOTER : il n'est pour le moment pas possible de verrouiller le zoom d'une page à une autre.

# Impression ou enregistrement d'une vue :

Lorsque vous avez trouvé votre acte et que vous avez choisi vos différents réglages, vous pouvez mettre l'image au panier afin de pouvoir ensuite l'imprimer ou l'enregistrer. Vous avez la possibilité de mettre au panier soit :

- une partie de l'image, en cliquant sur l'icône **puis en sélectionnant la partie que vous souhaitez** conserver
- l'image entière

### Le message suivant apparaît :

| SAIA 9 : moteur de recherche - Firefox-38ESR-CG38                                                                                                    |                     |
|----------------------------------------------------------------------------------------------------|---------------------|
| 🔮 archivesenligne.archives-isere.fr/mdt/index.php/docnumViewer/calculHierarchieDocNum/557122/484590.538692:541511:557122/1024/1280                                                                                                    |                     |
| Document 9NUM/SE151/12 Domène: naissances, mariages, décès. Coll. départementale (1863-1872.)                                                                                                    |                     |
| ETAT CIVIL : Domène er Tous                                                                                                    |                     |
| 이 그는 그 예뻐???????????????????????????????????                                                                                                    |                     |
|                                                                                                    |                     |
| 133<br>14 - 14 - 14 - 14 - 14 - 14 - 14 - 14 -                                                                                                    |                     |
| Lansanzer Childer Vander Lichars og Dansen Agter and the<br>and the Lichar Dansen Dicharder to binner her and the<br>and and and the second dichard the second distance of the<br>Called Brazel Port for<br>The grant for the second distance of the second distance of the second distance | -                   |
|                                                                                                    | 293 → -> >>         |
| 🚱 🛛 🕹 🔯 💽 💽 🕙 🖉 🍋 🙆 🔛                                                                                                    | 17:59<br>08/11/2016 |

Cliquez sur Ok.

Archives départementales de l'Isère - Tutoriel d'utilisation du visualiseur en ligne - Novembre 2016

Revenez à la liste des requêtes (écran ci-dessous) et cliquez sur « Panier d'impressions » en haut à droite :

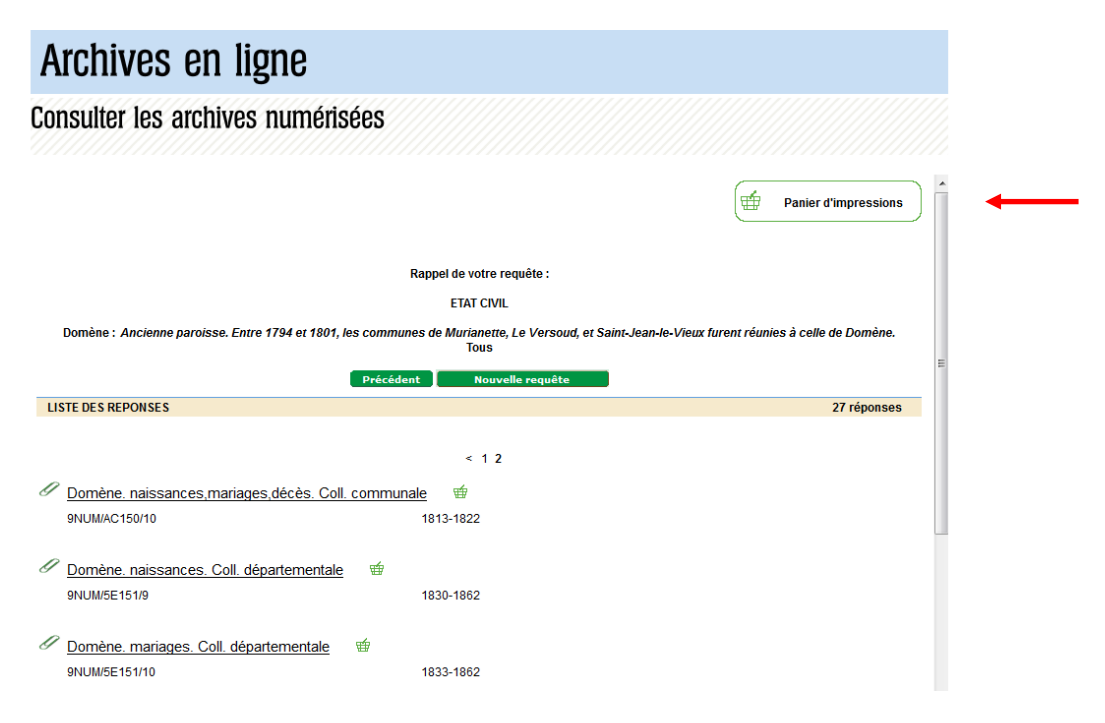

Vous arrivez sur l'écran ci-dessous où vous devez cliquer sur « Visualiser le panier en Pdf » en bas à droite :

|                |                     |                              |                        |                                                               |            |              |                                              |                             |                            | ns | <u></u> |
|----------------|---------------------|------------------------------|------------------------|---------------------------------------------------------------|------------|--------------|----------------------------------------------|-----------------------------|----------------------------|----|---------|
| 2              | Votre pani          | er d'impressions             |                        |                                                               |            |              |                                              | FERM                        | er 🗙                       |    |         |
|                | Imprimer a          | u format : 🗛                 |                        |                                                               |            |              |                                              |                             |                            |    |         |
|                | Type de<br>document | Aperçu de l'image            | Document               | Titre                                                         | Analyse    | Orientation  | Requête                                      | Trier                       |                            |    |         |
| Do             | IMAGE               |                              | 9NUM/5E151/13<br>vue 1 | Domène.<br>naissances,mariages,décès. Coll.<br>départementale |            | Paysage 👻    | Critère 1 :<br>Domène<br>Critère 2 :<br>Tous | 습<br>ۍ                      | •                          | es | E       |
| <u>D</u><br>10 |                     |                              |                        |                                                               |            | avec les     | s information<br>du contexte<br>avec les     | is com<br>hiérar<br>s index | plètes<br>chique<br>ations |    |         |
| J <u>d</u>     |                     | Fermer                       |                        | /ider le panier Visualise                                     | er le pani | ier en PDF   | I                                            |                             |                            |    |         |
| 19             |                     | Le temps de visualisation va | ie en fonction         | du nombre d'images (s'il est trop Ion                         | g, visuali | iser image p | ar image)                                    |                             |                            |    |         |
| <u>D</u><br>10 |                     |                              |                        |                                                               |            |              |                                              |                             |                            |    |         |
|                |                     |                              |                        |                                                               |            |              |                                              |                             |                            |    |         |
|                |                     |                              |                        |                                                               |            |              |                                              |                             |                            |    | -       |

Vous pouvez ensuite imprimer ou enregistrer votre fichier comme n'importe quel fichier PDF.

## Attention :

- Vérifiez que vous avez une version d'Adobe Reader assez récente sinon vous n'aurez qu'une page blanche !

- Le panier d'impression peut contenir au maximum 5 images. Pensez bien à le vider au fur et à mesure !